# **Setting Up Portal Access for Contacts**

Last Modified on 07/21/2025 9:40 am PDT

#### Pathway: Accounts > Contacts

Grant contacts access to their customer portal account by following the process outlined below. Contacts can be added at either the site level or account level, depending on the level of access you want to provide within the portal.

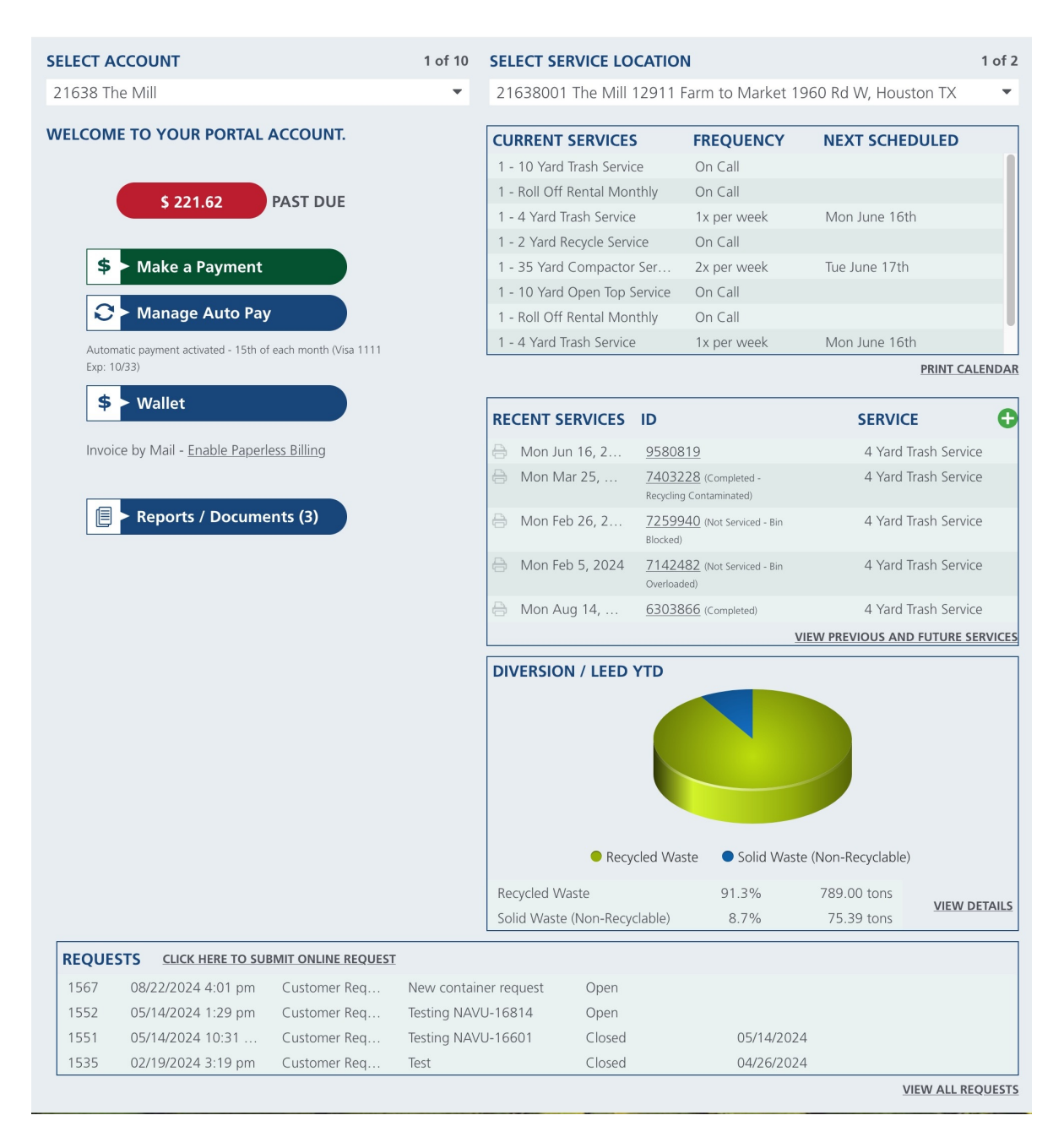

### **Prerequisites**

A contact must be added to the account or site before they can be granted access to the customer portal. More information about creating or adding a contact to an account can be found here: Add and Edit Account Contact.

# **Edit Contact**

Open the **Contacts** screen and double-click the contact you want to grant portal access to. This will open the 'Edit Contact' popup, where you can send the portal invitation and enable access at either the account level or site level using the **Details** and **Customer Portal Access** tabs.

| 0      | 49418             | 8 Renov                                  | vation Gym                                                             |                                                     |                     |                                                                              |                                                                                                |             | 4941                    | 18003 Total Bo                        | dy Wellness Chirc                                                | opractic        |
|--------|-------------------|------------------------------------------|------------------------------------------------------------------------|-----------------------------------------------------|---------------------|------------------------------------------------------------------------------|------------------------------------------------------------------------------------------------|-------------|-------------------------|---------------------------------------|------------------------------------------------------------------|-----------------|
|        |                   | 4405 F<br>Blaine<br>US<br>(O) +1<br>ERMS | Pheasant Rid<br>e, MN 55449-<br>1 555-555-783<br>5<br>5<br>CE DELIVERY | ge Dr NE<br>4531<br>28<br>Net 20<br>Email with Link |                     | Active<br>DIVISION<br>ACCOUNT MGR<br>CLASS<br>BILL GROUP<br>ADVANCE - MONTHL | QAWASTE<br>Aliena Somers - Admin-<br>COMMERCIAL<br>QA Billing Cycle<br>Y Billed Thru Date None | ·NS (Sales) | <u>3 (</u>              | of 3 225<br>Sain<br>Ram<br>US<br>+1 6 | Rice St<br>ht Paul, MN 55103<br>hsey County Down<br>551-504-3327 | 3-2123<br>ntown |
|        | 0                 |                                          |                                                                        | rs                                                  |                     |                                                                              |                                                                                                |             |                         |                                       | 2 8                                                              |                 |
| HIGHLI | GHTS<br>ACTIVE SE | RVICES (0)                               | ТҮРЕ                                                                   | BILLING CONTACT                                     | NAME                | TITLE                                                                        | EMAIL                                                                                          | PHONE       | SERVICE<br>NOTIFICATION | REQUEST<br>NOTIFICATION               | PORTAL USER                                                      |                 |
|        | QTY S             | SERVICE CO                               | Account                                                                | Primary Billing                                     | John Doe            |                                                                              | somers378@gmai                                                                                 | l           | No                      | None                                  | Yes                                                              | UNIT RATE       |
|        | ALENDA            | R 📄 SUN                                  | <u>c</u>                                                               | _                                                   |                     |                                                                              |                                                                                                |             |                         |                                       |                                                                  | THU             |
|        |                   |                                          | ۱۱                                                                     | un 15<br>💿 (1 vie                                   | ws) - Aliena Somers | Jun 16                                                                       |                                                                                                | Jun 17      |                         | Jun 18                                |                                                                  |                 |

### **Details Tab**

Use the **Details** tab to send a portal access invite to an existing contact. The checkbox becomes available after the contact has been saved and reopened, and it requires a valid email address to send the invitation.

| EDIT CONTAC          | л <b>—</b>      | _                                    |               |                | 2                                                                          | 8    |
|----------------------|-----------------|--------------------------------------|---------------|----------------|----------------------------------------------------------------------------|------|
| Details              | Customer Port   | tal Access                           | Tags          | Activity Histo | ry                                                                         |      |
| TITLE                |                 |                                      |               |                |                                                                            |      |
| NAME                 |                 | Customer Ex                          | ample         |                |                                                                            |      |
| EMAIL                |                 | Email@fake                           | Email.com     |                |                                                                            |      |
| EMAIL 2              |                 |                                      |               |                |                                                                            |      |
| PHONE 1              |                 | <b>•</b> (99                         | 9) 999-9999   | ~              |                                                                            |      |
| PHONE 2              |                 | • (99                                | 9) 999-9999   | -              |                                                                            |      |
| PHONE 3              |                 | ▼ (999) 999-9999<br>▼ (999) 999-9999 |               | -              |                                                                            |      |
| PHONE 4              |                 |                                      |               | ~              |                                                                            |      |
| NOTE                 |                 |                                      |               |                |                                                                            |      |
|                      |                 |                                      |               |                |                                                                            |      |
|                      |                 |                                      |               |                |                                                                            |      |
|                      |                 |                                      |               |                |                                                                            |      |
| RECEIVE SERVICI      | E NOTIFICATIONS | No                                   |               | *              |                                                                            |      |
| SERVICE NOTIFIC      | ATION METHOD    |                                      |               | *              |                                                                            |      |
| REQUEST NOTIFI       | ICATION METHOD  | None                                 |               | *              |                                                                            |      |
| BILLING CONTAC       | Т               | None                                 |               | ~              |                                                                            |      |
| RECEIVE INVOIC       | E NOTIFICATIONS | NO                                   |               | Ŧ              | (NOTIFICATIONS are only sent for accounts with invoice delivery set to ema | ail) |
| RECEIVE PASTDU       | JE NOTIFICATION | No                                   |               | •              |                                                                            |      |
| MOBILE OPT OU        | Τ?              | _                                    |               |                |                                                                            |      |
| ENABLE PORTAL ACCESS |                 |                                      |               |                |                                                                            |      |
| PORTAL USER          |                 | SEND POR                             | TAL ACCESS IN |                |                                                                            |      |
|                      |                 |                                      |               |                |                                                                            |      |
|                      |                 |                                      |               |                | SAVE UNLINK FROM ACCOUN                                                    | лт   |

### **Customer Portal Access Tab**

Use the **Customer Portal Access** tab to manage a contact's access level. Access can be granted at the account level or restricted to the site level.

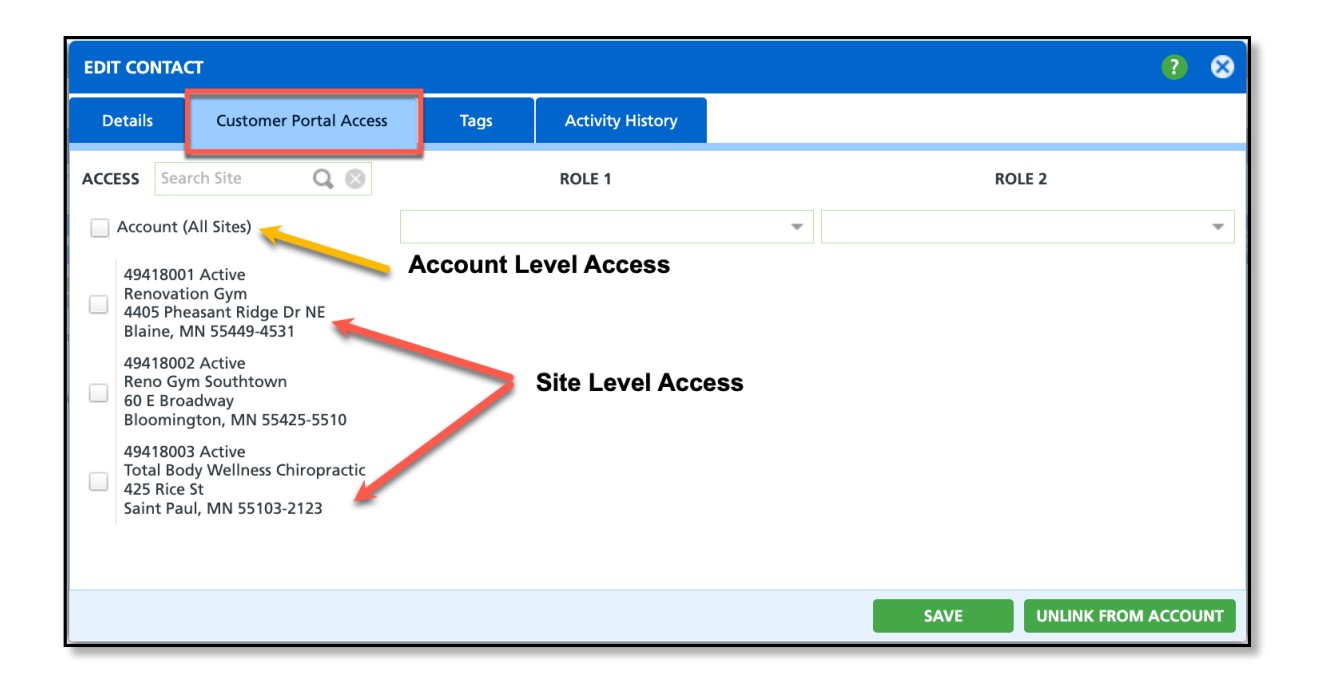

### Grant Access to All Sites (Account Level Contact)

To grant a contact access to all sites that belong to the account, select the Account (All Sites) checkbox.

#### Grant Limited Site Access (Site Level Contact)

To restrict a contact's portal access to specific sites, deselect the **Account (All Sites)** checkbox and check only the boxes for the sites the contact is permitted to access.

## Auto Send Portal Invites [Optional Setup]

This optional setup allows portal invitations to be automatically sent to contacts when they are created. To enable this, select 'Yes' for the 'Auto Send Portal Invitation on Contact Creation' setting in the Account Class Setup screen. Once enabled, a portal invites will be sent to new contacts, provided a valid email address is entered.

| UPDATE ACCOL                   | UNT CLASS                                                |                      |                   |                                | ? | 8 |
|--------------------------------|----------------------------------------------------------|----------------------|-------------------|--------------------------------|---|---|
| Details                        | Customer Portal Pay                                      | ment Processing      | Status Management | Finance Charges and Other Fees |   |   |
| ENABLE PORTA                   | L ACCESS                                                 | Yes                  | •                 |                                |   |   |
| CUSTOMER POP                   | RTAL HOME PAGE                                           | Standard             | *                 |                                |   |   |
| ENABLE ADD SI                  | ITES                                                     | No                   | *                 |                                |   |   |
| NEW LOCATION                   | N TEMPLATE                                               | COMM-Dayton          | ~                 |                                |   |   |
| NEW LOCATION                   | N BUNDLE                                                 |                      | *                 |                                |   |   |
| ENABLE ON CA                   | LL ORDERS                                                | Yes                  | *                 |                                |   |   |
| ENABLE REPOR                   | T ACCESS                                                 | Yes                  | -                 |                                |   |   |
| ENABLE VIEWIN                  | NG INACTIVE SITE                                         | Service History Only | -                 |                                |   |   |
| DEFAULT WORK<br>CUSTOMER POP   | DEFAULT WORK ORDER PHOTO - DISPLAY IN<br>CUSTOMER PORTAL |                      | ~                 |                                |   |   |
| DEFAULT WORK<br>DISPLAY IN CUS | K ORDER ATTACHMENT -<br>STOMER PORTAL                    | Yes                  | •                 |                                |   |   |
| AUTO SEND PO<br>CREATION       | DRTAL INVITATION ON CONTACT                              | Yes                  | -                 |                                |   |   |
| ALLOW INVOIC                   | E-VERIFIED SELF REGISTRATION                             | Yes                  | v                 |                                |   |   |
|                                |                                                          |                      |                   |                                |   |   |
|                                |                                                          |                      |                   |                                |   |   |
|                                |                                                          |                      |                   |                                |   |   |
|                                |                                                          |                      |                   |                                |   |   |

### Add Contact to New (Active) Account

When a new active account is created, and the account class has 'Auto Send Portal Invitation on Contact Creation' set to 'Yes' and an email address is entered for the contact, a Customer Portal invitation will be sent automatically.

#### Add Contact to Existing (Active) Account

When creating a new contact for an active account, an email will be automatically sent if the account class has 'Auto Send Portal Invitation on Contact Creation' set to 'Yes' and an email address is entered for the contact.

# Self Register Setup [Optional Setup]

This optional setup allows customers to self-register for a Customer Portal account using information from a recent invoice.

### System Settings: System Options [Customer Portal]

To allow customers to request portal access from the sign-in page, enable the **"Enable Request Login Button"** setting in the Customer Portal section of System Options Setup.

| System     | Sales           | Integration |       | Account            | Operation | ns        | Customer Portal | Broker              | Online Order                 |  |    |
|------------|-----------------|-------------|-------|--------------------|-----------|-----------|-----------------|---------------------|------------------------------|--|----|
| CUSTOME    | R PORTAL URL    |             |       |                    |           |           | LOGIN MES       | SAGE(HTML)          | Testing login message.       |  |    |
| DISPLAY SI | ERVICE HISTORY  |             | Yes 📼 |                    |           |           |                 |                     |                              |  |    |
| DISPLAY A  | R HISTORY       |             | Yes 💌 |                    |           | LOGIN TER | MS(HTML)        | Testing login terms |                              |  |    |
| DISPLAY A  | GING BUCKETS    |             | Yes   |                    |           | Ŧ         | MAKE A PA       | YMENT TERMS         |                              |  |    |
| DISPLAY LO | OGIN TERMS      |             | Yes   |                    |           | Ŧ         |                 | *****               |                              |  |    |
| DISPLAY C  | URRENT SERVICES |             | Yes   |                    |           | Ŧ         | LOGIN           | • • • • •           |                              |  |    |
| DISPLAY SI | ERVICE QUANTITY | ,           | Yes   |                    |           | Ŧ         | LOGIN           |                     | Login to Manage your Account |  |    |
| ENABLE PA  | YMENT AS GUEST  | г           | Yes   |                    |           | ~         | GRAPH           | •••                 | Username                     |  | AD |
| ENABLE AU  | JTO PAY MAX AM  | IOUNT       | Yes   |                    |           | *         | GRAPH           | ••••                |                              |  |    |
| DISPLAY TI | HIRD PARTY INVO | ICES        | No    |                    |           | *         |                 |                     | Password                     |  | 8  |
| ACCOUNT    | INVITE FROM EM  | AIL         |       |                    |           |           |                 |                     | Show My Password             |  |    |
| INVITE EM. | AIL TEMPLATE    |             | Porta | al Invite (All Di  | visions)  | ~         |                 |                     | L a sta                      |  |    |
| ENABLE AG  | COUNT REQUEST   | VIA ADDRESS | Yes   |                    |           | Ŧ         |                 |                     | Login                        |  |    |
| ACCOUNT    | REQUEST ADDRE   | SS FOUND    | Porta | al Invite (All Div | visions)  | ~         |                 |                     |                              |  |    |
| ENABLE RE  | QUEST LOGIN BU  | TTON        | Yes   |                    |           | -         |                 |                     | <u>incquest togin</u>        |  |    |
|            |                 |             |       |                    |           |           | 1               |                     | lesting login terms          |  |    |
|            |                 |             |       |                    |           | -         | l·              |                     | er se t                      |  |    |
|            |                 |             |       |                    |           |           |                 |                     | Invoice Quick Pay            |  |    |
|            |                 |             |       |                    |           |           | 1               |                     | Submit Quick Request         |  | 1  |
|            |                 |             |       |                    |           |           | •               |                     | - Japinit Quick Nequest      |  |    |

### System Settings: Account Class [Customer Portal]

Enable "Allow Invoice-Verified Self Registration" in Account Class Setup to allow customers to self-register for a portal account using a recent invoice that includes an invoice number and either a quick pay code or an account number.

| 9   |                                                               |                 |                |                |                                   |                      |  |
|-----|---------------------------------------------------------------|-----------------|----------------|----------------|-----------------------------------|----------------------|--|
| Ť   | NAME DEFAULT A<br>CREDIT LIM                                  | CCOUNT DEFAULT  | ACCOUNT        | DEFAULT REBATE | PAYMENT TYPE DEFAULT BILL BY SITE | GL SEGMENT           |  |
| 000 | RESIDENTIAL 0                                                 | Net 20          |                | Mail Check Acc | count                             | 12000                |  |
| 001 | ADD ACCOUNT CLASS                                             |                 |                |                | (                                 |                      |  |
| 002 |                                                               |                 | Concernance of |                |                                   | 000                  |  |
| 003 | Details Customer Portal Pay                                   | ment Processing | Status Ma      | nagement       | Finance Charges and Other Fees    | 000                  |  |
| 007 | ENABLE PORTAL ACCESS                                          | Yes             | -              |                |                                   |                      |  |
| 800 |                                                               |                 | -              |                |                                   |                      |  |
| 09  | CUSTOMER PORTAL HOME PAGE                                     |                 | *              |                |                                   |                      |  |
| 010 | ENABLE ADD SITES                                              | No              | *              |                | Please enter the inform           | nation from a recent |  |
| 211 | NEW LOCATION TEMPLATE                                         |                 | -              |                | Invoice to verify you             | r account and an     |  |
| 012 | NEW LOCATION BUNDLE                                           |                 | -              |                | sent to the provide               | d email address.     |  |
| 013 | ENABLE ON CALL ORDERS                                         | No              | -              |                |                                   |                      |  |
| 214 | ENABLE REPORT ACCESS                                          |                 | -              |                | Invoice #                         |                      |  |
|     | ENABLE VIEWING INACTIVE SITE                                  | No              | -              |                |                                   |                      |  |
|     | DEFAULT WORK ORDER PHOTO - DISPLAY IN<br>CUSTOMER PORTAL      | No              | -              |                | Quick Pay Code / Accou            | unt #                |  |
|     | DEFAULT WORK ORDER ATTACHMENT -<br>DISPLAY IN CUSTOMER PORTAL | No              | ~              |                |                                   |                      |  |
|     | AUTO SEND PORTAL INVITATION ON CONTACT<br>CREATION            | No              | ~              | -              | Contact Name                      |                      |  |
| _   | ALLOW INVOICE-VERIFIED SELF REGISTRATION                      | No              | •              |                |                                   |                      |  |
|     |                                                               |                 | SAVE           |                | Email Address                     |                      |  |
|     |                                                               |                 | SATE           |                | -                                 |                      |  |
|     |                                                               |                 |                |                | and the second second             |                      |  |
|     |                                                               |                 |                |                |                                   |                      |  |
|     |                                                               |                 |                |                | Subm                              | nit                  |  |
|     |                                                               |                 |                |                | 1. 1. 1. 1.                       |                      |  |
|     |                                                               |                 |                |                |                                   | Back to Login        |  |
|     |                                                               |                 |                |                |                                   |                      |  |

### **Related Articles**

Add and Edit Contacts Customer Portal Setup